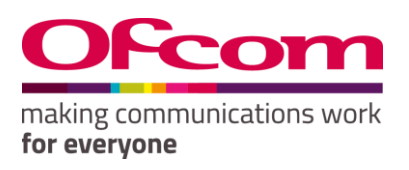

# Guide to using the Spectrum Information Portal

Publication Date: XX February 2019

# Contents

| 1. | About this document                                                        |
|----|----------------------------------------------------------------------------|
|    | Finding the SIS4                                                           |
|    | Open DATA and the SIS                                                      |
|    | Ofcom's commitment to analysing and releasing information on spectrum use5 |
| 2. | Using the Spectrum Overview6                                               |
|    | Allocation or application information6                                     |
|    | Pre-Defined Range7                                                         |
|    | Specific Frequencies7                                                      |
|    | Allocation Name7                                                           |
|    | Bands                                                                      |
|    | Allocations and Applications                                               |
|    | Allocation footnotes                                                       |
|    | Applications9                                                              |
|    | Applications to Licences                                                   |
| 3. | UK Frequency Allocations                                                   |
|    | Pre-Defined Range11                                                        |
|    | Specific Frequencies                                                       |
|    | Allocation Name                                                            |
|    | Frequency Allocations – drill down12                                       |
| 4. | Licences Page                                                              |
|    | Navigation                                                                 |
|    | Licence Trades / Spectrum View / Allocation/Application13                  |
|    | Before you start                                                           |
|    | Retrieve all licence data                                                  |
|    | Search by Sector - Business Radio14                                        |
|    | Search by Product                                                          |
|    | Search by Licensee Company15                                               |
|    | Search by Licence Number                                                   |
|    | Search by Region/Area16                                                    |
|    | Search by Product and map area selection16                                 |
|    | 2                                                                          |

|   | View licences by Licensee Company          | . 17 |
|---|--------------------------------------------|------|
|   | Select licences using a frequency range.   | . 17 |
|   | Licence Details                            | . 18 |
|   | Licence Details                            | . 19 |
|   | Transmitter/Receiver Details               | . 19 |
| 5 | Licence Trades                             | . 20 |
|   | Sort by trade date                         | . 20 |
|   | Licence Service                            | . 20 |
|   | Status                                     | . 20 |
|   | Buyer / Seller                             | .21  |
|   | Traded Licence Number / New Licence Number | .21  |
| 6 | Feedback Spectrum information portal       | . 22 |
|   | Via email                                  | . 22 |
|   | In writing                                 | . 22 |

# 1. About this document

This document is a guide to using Ofcom's System Information System (SIS). The SIS provides information on how radio spectrum issued in the UK, the types of Wireless Telegraphy (WT) Act licences available from Ofcom and details of when licences are traded.

#### **Finding the SIS**

The SIS is made up of four areas, these are:

- 1. Spectrum Overview provides visual information on the spread of allocations and applications across the spectrum.
- 2. Allocation/Application details details information relating to specific allocations or applications.
- 3. Licences provides information on a range of Ofcom licences including who has been assigned spectrum at specific locations.
- 4. Licence trades records all spectrum frequency trades.

The SIS is most easily accessed from the Spectrum area of the Ofcom website (<u>www.ofcom.org.uk/spectrum</u>). As pictured below, once on the Spectrum landing page of the Ofcom website, the Spectrum information link will take you to the SIS.

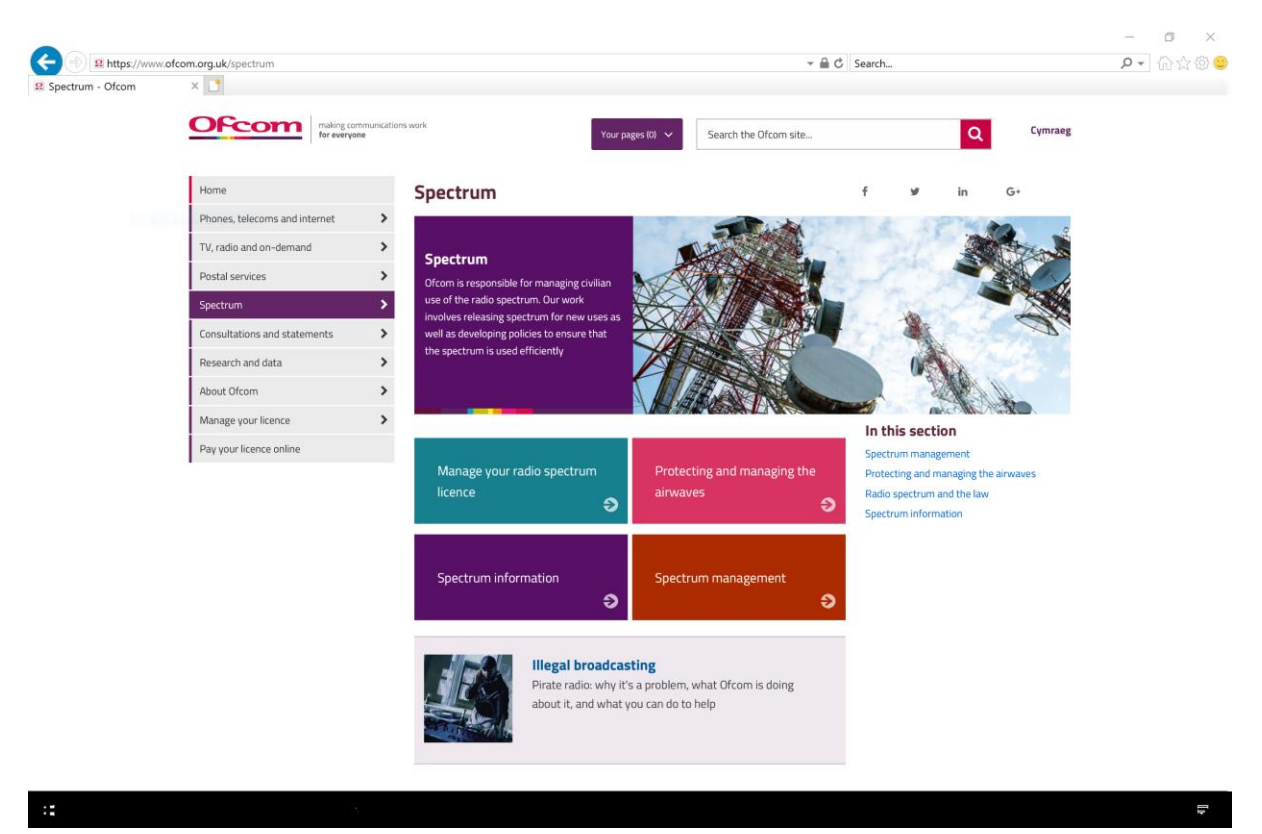

Entry to the SIS is then via the prominent link (pictured below) or by using the direct address <u>www.ofcom.org.uk/spectrum/information</u>.

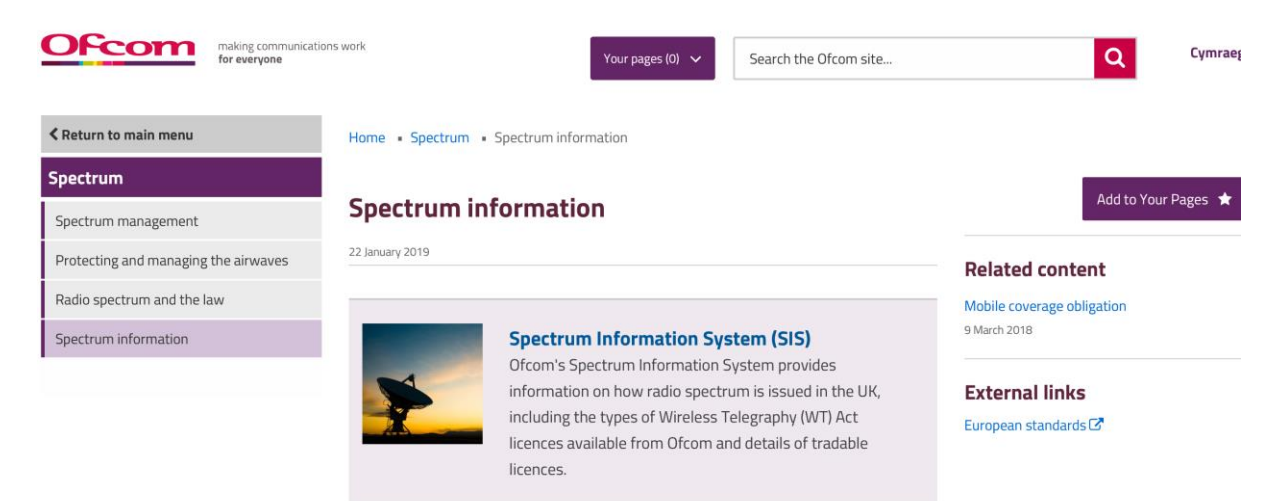

#### **Open DATA and the SIS**

Ofcom follows open data principles, making the data it collects and creates available to the public wherever possible. The information contained within the SIS is available to download from Ofcom as Open Data and subject to a licence. More on Open Data can be found at <a href="https://www.ofcom.org.uk/research-and-data/data/opendata">https://www.ofcom.org.uk/research-and-data/data/opendata</a>.

Ofcom uses the Open Government Licence, a copy of which can be found at <a href="http://www.nationalarchives.gov.uk/doc/open-government-licence/version/3/">http://www.nationalarchives.gov.uk/doc/open-government-licence/version/3/</a>.

# Ofcom's commitment to analysing and releasing information on spectrum use

Making the SIS and other spectrum information available is an important part of <u>Ofcom's Annual</u> <u>Plan 2018/19</u>. The plan indicates that:

We release information on spectrum use in an open format, including by publishing interactive spectrum maps to analyse the various geographic aspects of spectrum use, to enable stakeholders to better understand how spectrum is used.

# 2. Using the Spectrum Overview

This screen allows you to view spectrum allocations for sectors such as Land Mobile or Broadcasting. You can search the overview by using pre-defined criteria or by entering a specific start and end frequency. You can combine criteria such as Frequency Range (VHF) and Allocation Name (Land Mobile)

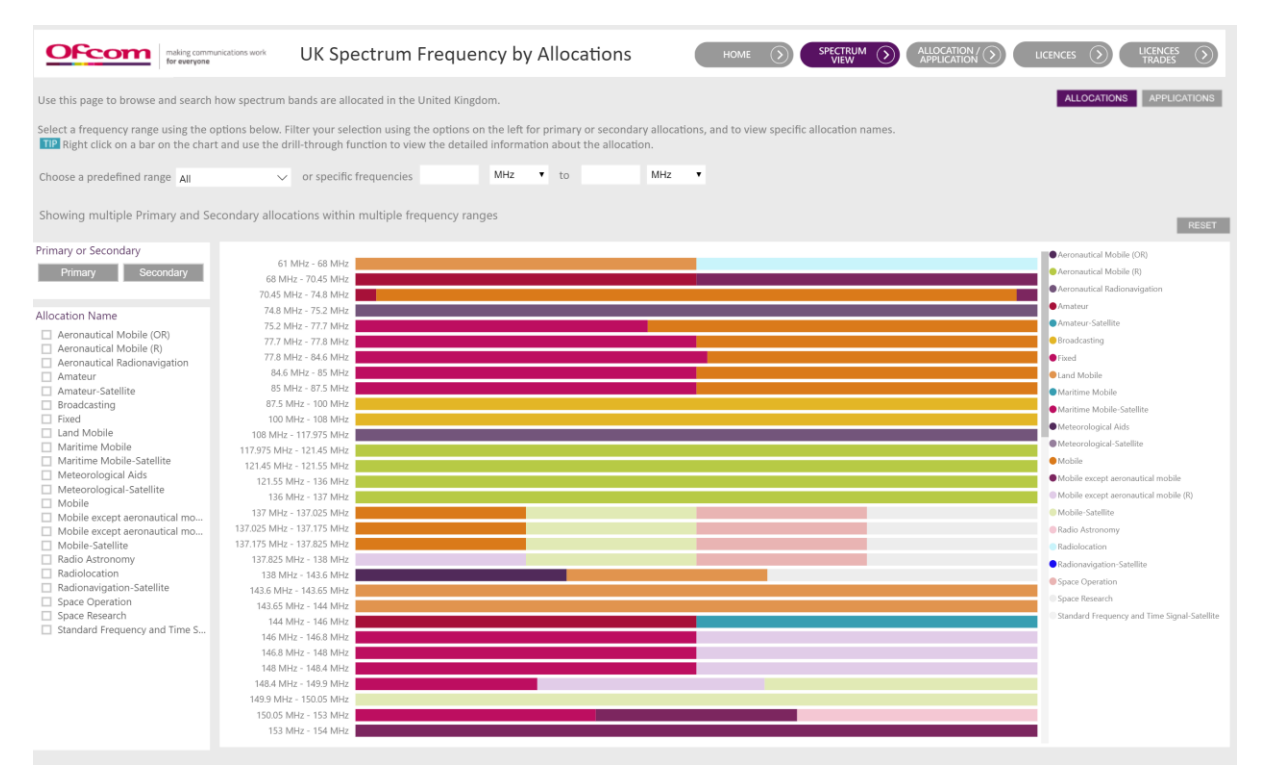

#### Allocation or application information

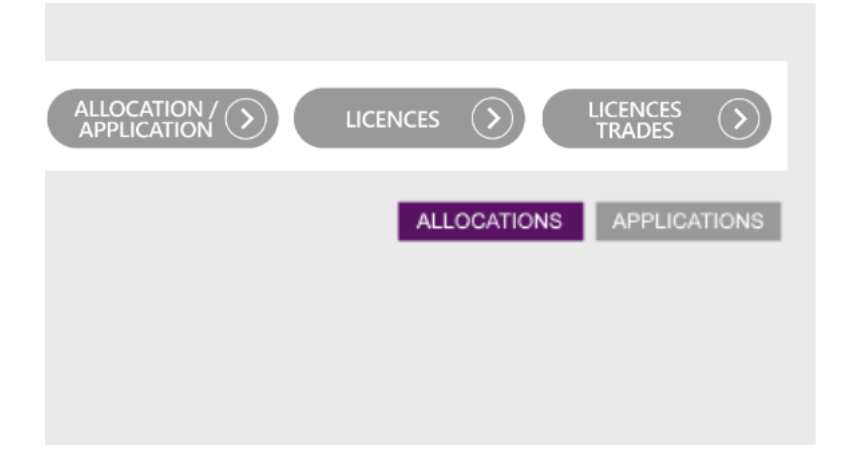

You can select whether to display information on allocations or applications by selecting the appropriate button. Allocation information provides information on what general service the spectrum has been allocated to. Application information provides information on the specific licence product or licence exempt device.

#### **Pre-Defined Range**

Select a value from the list below to view allocations in that frequency range.

All VLF (3-30 kHz) LF (30-300 kHz) MF (300-3000 kHz) HF (3-30 MHz) VHF (30-300 MHz) UHF (300-1000 MHz) L (1-2 GHz) S (2-4 GHz) C (4-8 GHz) X (8-12 GHz) Ku (12-18 GHz)

#### **Specific Frequencies**

Click into the frequency fields and enter the values to select to and from. You have a choice of frequency unit as well.

| or specific frequencies | 420 | MHz 🔻  | to | 450 | MHz | ▼ |  |  |
|-------------------------|-----|--------|----|-----|-----|---|--|--|
|                         |     | kHz    |    |     |     |   |  |  |
| tions within the UHF (3 | MHz | ranges |    |     |     |   |  |  |
|                         |     | GHz    |    |     |     |   |  |  |

#### **Allocation Name**

Select from the list to view the frequency allocations for sectors such as Business Radio or Fixed Links. You can select more than one value.

| Fixed                     | 47 MHz - 48 MHz   |
|---------------------------|-------------------|
| Fixed-Satellite           | 48 MHz - 48.5 MHz |
| Inter-Satellite           | 48.5 MHz - 50 MHz |
| ✓ Land Mobile             | 51 MHz - 52 MHz   |
| 🔲 Maritime Mobile         | 52 MHz - 54 MHz   |
| Maritime Mobile-Satellite | 54 MHz - 61 MHz   |
| Maritime Radionavigation  |                   |

#### Bands

This list allows you to drill further into the frequency ranges in use for a band. Click on a frequency range to view allocations, footnotes and applications for the range selected.

Bands

 VLF (3-30 kHz)

 LF (30-300 kHz)

 MF (300-3000 kHz)

 HF (3-30 MHz)

 VHF (30-300 MHz)

 VHF (30-300 MHz)

 30.005 MHz - 30.01 MHz

 30.01 MHz - 37.5 MHz

 37.5 MHz - 38.25 MHz

 38.25 MHz - 39 MHz

#### **Allocations and Applications**

The Allocations/Applications tab provides further detailed information on spectrum use. Just like the Spectrum View page, you can change between Allocations and Application information by selecting the appropriate button.

| making comm<br>for everyone                                                       | unications work Fre                                                    | quency Allocatio                                                            | ns                                  |                                                                       |                  | HOME 🕥                                     |                                                             |                                   | LICENCES                      | $\odot$     | LICENC<br>TRAD |  |  |
|-----------------------------------------------------------------------------------|------------------------------------------------------------------------|-----------------------------------------------------------------------------|-------------------------------------|-----------------------------------------------------------------------|------------------|--------------------------------------------|-------------------------------------------------------------|-----------------------------------|-------------------------------|-------------|----------------|--|--|
| Kingdom Frequency Allo<br>within specific frequency<br>lick on a bar on the chart | cation Table (UKFAT)<br>ranges, or specific a<br>and use the drill-thr | details the uses (referred to<br>llocations.<br>ough function to view the o | o as 'allocation<br>detailed inform | s") to which various frequency b<br>ation about the application or to | ands a<br>o view | re put to the UK. Use<br>related licences. | e the filters below to view                                 | v the                             | A                             | LLOCATIONS  | APF            |  |  |
| predefined range All                                                              | $\sim$ 0                                                               | or specific frequencies                                                     | MH                                  | iz 🔻 to MH                                                            | łz               | •                                          |                                                             |                                   |                               |             |                |  |  |
| Name                                                                              | Allocations                                                            |                                                                             |                                     |                                                                       |                  | Allocation Footnote                        | s                                                           |                                   |                               |             |                |  |  |
| ~                                                                                 | Allocation                                                             | Allocation Name                                                             | Primary or                          | Footnote Numbers                                                      | ^                | Footnote Number                            | Footnote Text                                               |                                   |                               |             |                |  |  |
|                                                                                   | Frequency                                                              |                                                                             | Secondary<br>Service                |                                                                       | 11               | 5.555A                                     | SUP - WRC-03)                                               |                                   |                               |             |                |  |  |
| Secondary                                                                         | ▲<br>10. 0200 Us                                                       | Net Allegated                                                               | Canadam                             | 662.664                                                               | 11               | 5.129                                      | SUP - WRC-07)                                               |                                   |                               |             |                |  |  |
| Secondary                                                                         | 10 - 8500 Hz                                                           | Meteorological Aids                                                         | Brimany                             | 5.53, 5.54<br>5.540, 5.540, 5.54C, 11K1, 6, 11K42                     |                  | 5.141C                                     | SUP - WRC-12)                                               |                                   |                               |             |                |  |  |
| secondary                                                                         | 9 - 11 3 kHZ                                                           | Meteorological Aids                                                         | Primary                             | 5.54A, FU1 UK16 UK11 UK43                                             |                  | 5.82B                                      | SUP - WRC-12)                                               |                                   |                               |             |                |  |  |
|                                                                                   | 9 - 11.3 kHZ                                                           | Radionavigation                                                             | Primary                             | FU1. UK1.1. UK11. UK43                                                |                  | 5.120                                      | SUP - WRC-2000)                                             |                                   |                               |             |                |  |  |
|                                                                                   | 11 3 - 14 kHZ                                                          | Radionavigation                                                             | Primary                             | EU1 UK11 UK2 1                                                        |                  | 5.437                                      | SUP - WRC-2000)                                             |                                   |                               |             |                |  |  |
| -30 kHz)                                                                          | 14 - 19.95 kHZ                                                         | Fixed                                                                       | Primary                             | 5.55, 5.56, EU1, UK11, UK2.1                                          |                  | 5.138A                                     | 5.138A (SUP-WRC-12)                                         |                                   |                               |             |                |  |  |
| -300 kHz)                                                                         | 14 - 19.95 kHZ                                                         | Maritime Mobile                                                             | Primary 5.55.5.56.5.57 EU1 UK11 UK  | 5.55. 5.56. 5.57. EU1. UK11. UK2.1                                    |                  | UK5.21                                     | 1215-1260 MHz - MoD for                                     | the Radiolocation s               | ervice. 1240-1                | 260 MHz - O | fcom for       |  |  |
| 10-3000 kHz)<br>30 MHz)<br>30-300 MHz)                                            | 19.95 - 20.05 kHZ                                                      | Standard Frequency and<br>Time Signal                                       | Primary                             | EU1, UK1.5, UK11                                                      |                  |                                            | Amateur service.                                            |                                   |                               |             |                |  |  |
| 300-1000 MHz)<br>GHz)                                                             | 20.05 - 59.75 kHZ                                                      | Fixed                                                                       | Primary                             | 5.56, 5.58, EU1, UK11, UK13,<br>UK2.1                                 |                  | Applications which<br>Application Frequen  | share the same Frequence<br>-y Application Name             | y Bands [Drill-thr<br>Application | ough into Lic<br>Availabiilty | ences]      | No of          |  |  |
| GHz)<br>GHz)                                                                      | 20.05 - 59.75 kHZ                                                      | Maritime Mobile                                                             | Primary                             | 5.56, 5.57, 5.58, EU1, UK11, UK13, UK2.1                              |                  | 136 KHz - 138 KHz                          | Amateur Radio                                               | Method                            | OPEN                          | tradeable?  |                |  |  |
| 2 GHz)<br>18 GHz)                                                                 | 59.75 - 60.25 kHZ                                                      | Standard Frequency and<br>Time Signal                                       | Primary                             | 5.56, UK1.5                                                           |                  | 136 KHz - 138 KHz                          | Foundation Licence<br>Amateur Radio Full                    | Other                             | OPEN                          | No          |                |  |  |
| -40 GHz)                                                                          | 60.25 - 70 kHZ                                                         | Fixed                                                                       | Primary                             | 5.56, EU1, UK11, UK13, UK2.1                                          |                  |                                            | Licence                                                     |                                   |                               |             |                |  |  |
| 75 GHz)<br>-110 GHz)                                                              | 60.25 - 70 kHZ                                                         | Maritime Mobile                                                             | Primary                             | 5.56, 5.57, EU1, UK11, UK13,<br>UK2.1                                 |                  | 136 KHz - 138 KHz                          | Amateur Radio<br>Intermediate                               | Other                             | OPEN                          | No          |                |  |  |
| G (110-300 GHz)                                                                   | 70 - 72 kHZ                                                            | Radionavigation                                                             | Primary                             | 5.60, EU1, UK1.7, UK11, UK13                                          |                  |                                            | Licence                                                     |                                   | 0.0511                        |             |                |  |  |
|                                                                                   | 72 - 84 kHZ                                                            | Fixed                                                                       | Primary                             | 5.56, EU1, UK11, UK13, UK2.1                                          |                  | 149 KHZ - 1.6 MHZ                          | Inductive                                                   | Licence Exempt                    | OPEN                          | No          |                |  |  |
|                                                                                   | 72 - 84 kHZ                                                            | Maritime Mobile                                                             | Primary                             | 5.56, 5.57, EU1, UK11, UK13,<br>UK2.1                                 |                  | 149 KHz - 284 KHz                          | Iransmission of<br>National and Local<br>Radio Broadcasting | Other                             | OPEN                          | No          |                |  |  |
|                                                                                   | 72 - 84 kHZ                                                            | Radionavigation                                                             | Primary                             | 5.56, 5.60, EU1, UK1.7, UK11,<br>UK13                                 |                  | 240 KHz - 315 KHz                          | Services (LW)                                               | Licence Exempt                    | OPEN                          | No          |                |  |  |
|                                                                                   | 84 - 86 kHZ                                                            | Radionavigation                                                             | Primary                             | 5.60, EU1, UK1.7, UK11, UK13                                          |                  | 255 KHz - 284 KHz                          | Aeronautical                                                | 1st Come 1st                      | OPEN                          | No          |                |  |  |
|                                                                                   | 86 - 90 kHZ                                                            | Fixed                                                                       | Primary                             | 5.56, EU1, UK11, UK13, UK2.1                                          |                  |                                            | Navigation Aid                                              | Served                            |                               |             |                |  |  |
|                                                                                   | 86 - 90 kHZ                                                            | Maritime Mobile                                                             | Primary                             | 5.56, 5.57, EU1, UK11, UK13,                                          | ~                |                                            | Stations                                                    |                                   |                               |             |                |  |  |

#### **Allocation footnotes**

This provides information on ITU Radio Regulation, European Commission decisions and UK rules concerning the use of a specific frequency band.

| Allocation Footnotes |                                                                                                    |  |  |  |  |  |  |
|----------------------|----------------------------------------------------------------------------------------------------|--|--|--|--|--|--|
| Footnote Number      | Footnote Text                                                                                                    |  |  |  |  |  |  |
| EU1                  | Commission Decisions 2006/771/EC, 2008/432/EC, 2009/381/EC, 2010/368/EU, 2011/829/EU and 2013/752/EU (harmonised use of spectrum for short range devices (SRDs)) applies.                                                                                                  |  |  |  |  |  |  |
| UK1.1                | Responsibility for assigning frequencies to this Allocation rests with Ofcom. Frequencies in this Allocation are exclusively assigned for civilian use. Exceptionally, Ofcom may agree to the use of these frequencies for military purposes with the Ministry of Defence. |  |  |  |  |  |  |
| UK11                 | Specific details of frequency bands available for low power devices exempt from licensing are contained in Ofcom's Interface Requirement IR2030.                                                                                                    |  |  |  |  |  |  |
| UK43                 | SPHERICS (thunderstorm detection and location) stations are operated in the United Kingdom and overseas on a centre frequency of 9kHz                                                                                                    |  |  |  |  |  |  |

#### **Applications**

This provides information on the applications that use the selected frequency band. It identifies the Ofcom licence product or licence-exempt device that is authorised to use the frequency. The table provides information on the method of application, where the band is open for licensing, whether the licence is tradable and the number of licences currently on issue.

| Application Frequency  | Application Name                                                             | Application<br>Method  | Availabiilty | ls<br>tradeable? | No of Licences | ^ |
|------------------------|------------------------------------------------------------------------------|------------------------|--------------|------------------|----------------|---|
| ▲<br>136 KHz - 138 KHz | Amateur Radio                                                                | Other                  | OPEN         | No               | 0              |   |
| 136 KHz - 138 KHz      | Amateur Radio Full<br>Licence                                                | Other                  | OPEN         | No               | 0              |   |
| 136 KHz - 138 KHz      | Amateur Radio<br>Intermediate<br>Licence                                     | Other                  | OPEN         | No               | 0              |   |
| 149 KHz - 1.6 MHz      | Inductive                                                                    | Licence Exempt         | OPEN         | No               | 0              |   |
| 149 KHz - 284 KHz      | Transmission of<br>National and Local<br>Radio Broadcasting<br>Services (LW) | Other                  | OPEN         | No               | 0              |   |
| 240 KHz - 315 KHz      | Inductive                                                                    | Licence Exempt         | OPEN         | No               | 0              |   |
| 255 KHz - 284 KHz      | Aeronautical<br>Navigation Aid<br>Stations                                   | 1st Come 1st<br>Served | OPEN         | No               | 0              | ~ |

Applications which share the same Frequency Bands [Drill-through into Licences]

#### **Applications to Licences**

If you right click on a row in Applications, you have an option to view licences using that frequency range. Select Licences and you can navigate to the Licences screen.

| Application Frequer          | ncy                               | Applica                                            | tion Name              | Application<br>Method  | Availabiilty | ls<br>tradeable? | No of Licences |
|------------------------------|-----------------------------------|----------------------------------------------------|------------------------|------------------------|--------------|------------------|----------------|
| 137.962 MHz - 165.043<br>MHz |                                   | Coastal Station<br>Radio (UK) Area<br>Defined      |                        | 1st Come 1st<br>Served | OPEN         | Yes              | 8              |
| 137.963 MHz - 165.044<br>MHz |                                   | Maritime Radio<br>(Suppliers and<br>Demonstration) |                        | 1st Come 1st<br>Served | OPEN         | Yes              | 0              |
| 154 MHz - 155 MHz            | Z<br>Show Data                    | Busines<br>(Technic                                | s Radio<br>cally<br>d) | 1st Come 1st<br>Served | OPEN         | Yes              | 0              |
| 156 MHz - 157.               | Include<br>Exclude<br>Drillthroug | ah 🕨                                               | Station                | 1st Come 1st<br>Served | OPEN         | Yes              | 404            |
| 156 MHz - 157.5 M            | Hz                                | Coastal<br>Radio                                   | Licences               | ne 1st                 | OPEN         | Yes              | 8              |

#### Applications which share the same Frequency Bands [Drill-through into Licences]

# 3. UK Frequency Allocations

This screen allows you to view the UK Frequency Allocation Table. This is also referred ot as the UKFAT. It also shows the internationally agreed spectrum allocations of the International Telecommunication Union (ITU). You can search the table using pre-defined criteria or a specific start and end frequency. You can combine criteria such as Bands and Allocation Name.

#### **Pre-Defined Range**

Select a value from the list below to view allocations in that frequency range.

| Al |                    |
|----|--------------------|
|    | VLF (3-30 kHz)     |
|    | LF (30-300 kHz)    |
|    | MF (300-3000 kHz)  |
|    | HF (3-30 MHz)      |
|    | VHF (30-300 MHz)   |
|    | UHF (300-1000 MHz) |
|    | L (1-2 GHz)        |
|    | S (2-4 GHz)        |
|    | C (4-8 GHz)        |
|    | X (8-12 GHz)       |
|    | Ku (12-18 GHz)     |

#### **Specific Frequencies**

Click into the frequency fields and enter the values to select to and from. You have a choice of frequency unit as well.

| or specific frequencies | 420 | MHz 🔻  | to | 450 | MHz | ▼ |  |  |
|-------------------------|-----|--------|----|-----|-----|---|--|--|
|                         |     | kHz    |    |     |     |   |  |  |
| tions within the UHF (3 | MHz | ranges |    |     |     |   |  |  |
|                         |     | GHz    |    |     |     |   |  |  |

#### **Allocation Name**

Select from the list to view the frequency bands for an allocation such as Land Mobile.

# Allocation Name All Cartri Exploration-Satellite (pass... Fixed Fixed-Satellite Inter-Satellite Anaritime Mobile Maritime Mobile Maritime Radionavigation Meteorological Aids Meteorological-Satellite

#### **Frequency Allocations – drill down**

Click on a frequency range in the Allocations part of the screen to view footnotes and to see a more detailed breakdown of which sector uses a particular frequency range.

| Allocations      |                 |            |                                                                                                 | Allocation Footno        | tes                                                                              |                                                |                                            |                                     |                                 |                                 |  |  |
|------------------|-----------------|------------|-------------------------------------------------------------------------------------------------|--------------------------|----------------------------------------------------------------------------------|------------------------------------------------|--------------------------------------------|-------------------------------------|---------------------------------|---------------------------------|--|--|
| Allocation       | Allocation Name | Primary or | Footnote Numbers                                                                                | Footnote Number          | umber Footnote Text                                                              |                                                |                                            |                                     |                                 |                                 |  |  |
| Frequency        |                 | Service    |                                                                                                 | 5.211                    | Additional allocation: in Germany, Saudi Arabia, Austria, Bahrain, Belgium, Denm |                                                |                                            |                                     | , Denmark, the<br>t. The Former |                                 |  |  |
| 5.45 - 5.48 MHz  | Land Mobile     | Primary    | EU1, UK11, UK2.1                                                                                |                          | Yugos                                                                            | lav Republic of Mace                           | donia, Lebanon, Lie                        | chtenstein, Lu                      | xembourg, N                     | lali, Malta,                    |  |  |
|                  | Land Mobile     | Primary    | EU1, UK11, UK2.1                                                                                |                          | Slover                                                                           | enegro, Norway, the M<br>nia. Somalia. Sweden. | Vetherlands, Qatar,<br>Switzerland. Tanzar | Slovakia, the l<br>nia. Tunisia and | Jnited Kingde<br>d Turkev, the  | om, Serbia,<br>band 138-144     |  |  |
| 7.35 - 7.45 MHz  | Land Mobile     | Secondary  | 5.143B, EU1, UK11, UK2.1.1                                                                      |                          | MHz i                                                                            | s also allocated to the                        | e maritime mobile a                        | nd land mobi                        | le services on                  | a primary basis.                |  |  |
| 7.45 - 8.1 MHz   | Land Mobile     | Secondary  | EU1, UK11, UK2.1                                                                                |                          | (WRC-                                                                            | -12)                                           |                                            |                                     |                                 |                                 |  |  |
| 24 - 24.45 MHz   | Land Mobile     | Primary    | EU1, UK11, UK2.1                                                                                | 5.210                    | Additi<br>143.6                                                                  | onal allocation: in Ital<br>MHz and 143.65-144 | y, the Czech Rep. a<br>MHz are also alloc: | nd the United<br>ated to the sp:    | Kingdom, the                    | e bands 138-<br>service (snace- |  |  |
| 24.45 - 24.6 MHz | Land Mobile     |            | EU1, UK11, UK2.1                                                                                |                          | to-Ear                                                                           | th) on a secondary ba                          | asis. (WRC-07)                             | nea to the spi                      | ace research.                   | service (space                  |  |  |
| 24.6 - 24.89 MHz | Land Mobile     | Primary    | EU1, UK11, UK2.1                                                                                | UK8                      | Detail                                                                           | s the Memoranda of I                           | Jnderstanding (Mo                          | Us) and Agree                       | ments entere                    | ed into by Ofcom                |  |  |
| 47 - 50 MHz      | Land Mobile     | Primary    | 5.162A, 5.164, UK1.1, UK11,<br>UK223, UK27, UK8                                                 | Annitastana ukia         |                                                                                  | the same for some                              | - Rea de IDeill des                        |                                     |                                 |                                 |  |  |
| 51 - 52 MHz      | Land Mobile     | Primary    | 5.162A, 5.164, UK1.1, UK223, UK8                                                                | Applications which       | ons which share the same Frequency Bands [Drill-through into Licences]           |                                                |                                            |                                     |                                 |                                 |  |  |
|                  | Land Mobile     |            | 5.162A, 5.164, UK1.1, UK223,<br>UK27, UK8                                                       | Application Freque       | ncy                                                                              | Application Name                               | Application<br>Method                      | Availability                        | Is<br>tradeable?                | No of Licences                  |  |  |
| 138 - 141.9 MHz  | Land Mobile     | Primary    | 5.210, 5.211, UK1.1, UK183,<br>UK27, UK40, UK8                                                  | 137.962 MHz - 165<br>MHz | .043                                                                             | Coastal Station<br>Radio (UK) Area             | 1st Come 1st<br>Served                     | OPEN                                | Yes                             | ٤                               |  |  |
| 141.9 - 143 MHz  | Land Mobile     |            | 5.210, 5.211, UK2.1, UK30, UK40,<br>UK8                                                         | 137.963 MHz - 165        | .044                                                                             | Maritime Radio                                 | 1st Come 1st                               | OPEN                                | Yes                             | (                               |  |  |
| 143 - 144 MHz    | Land Mobile     | Primary    | 5.210, 5.211, UK1.1, UK183,<br>UK40, UK8                                                        | MHz                      |                                                                                  | (Suppliers and<br>Demonstration)               | Served                                     |                                     |                                 |                                 |  |  |
| 174 - 217.5 MHz  | Land Mobile     |            | 5.235, EU1, UK1.1, UK11, UK222, UK223, UK27, UK8                                                | 137.975 MHz - 138<br>MHz | .2                                                                               | Business Radio<br>(Area Defined)               | 1st Come 1st<br>Served                     | OPEN                                | Yes                             | 1                               |  |  |
| 470 - 694 MHz    | Land Mobile     | Secondary  | 5.149, 5.296, 5.306, 5.311A, EU1,<br>UK1.1, UK10, UK11, UK189,<br>UK217, UK222, UK27, UK72, UK8 | 137.975 MHz - 138<br>MHz | .2                                                                               | Business Radio<br>(Technically<br>Assigned)    | 1st Come 1st<br>Served                     | OPEN                                | Yes                             | (                               |  |  |
|                  | Land Mobile     |            | 5.150, 5.451, EU1, UK1.1.1,                                                                     | 139.519 MHz - 140<br>MHz | .981                                                                             | Business Radio<br>(Area Defined)               | 1st Come 1st<br>Served                     | OPEN                                | Yes                             | 79                              |  |  |

# 4. Licences Page

To access the Licences section of the portal click on

<u>https://www.ofcom.org.uk/spectrum/information/spectrum-information-system-sis/spectrum-information-portal</u>. Click on View Details in the Licences section of the screen.

There are different methods to retrieve data using this area of the portal and you can combine search criteria to reduce the results returned to you. The text and pictures below are examples of some useful searches.

#### Navigation

To view or exit full screen mode use this icon on the bottom right of the screen.

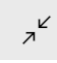

You can clear the portal of any search criteria you have entered by clicking on the Reset button which you will find on the right-hand side of the screen below the Licences Trades button.

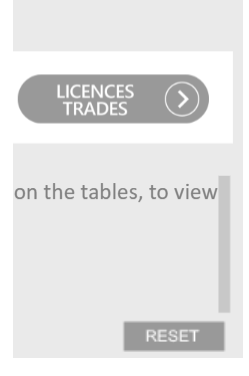

#### Licence Trades / Spectrum View / Allocation/Application

If you wish to use the other applications to view licence trades or spectrum allocation click on the icons at the top of the screen.

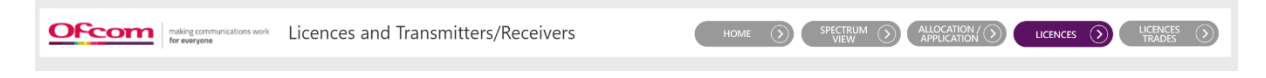

#### Before you start

The system automatically defaults to satellite services when you first open the form. Uncheck the Satellite Services box if you do not wish to view Satellite data.

| Sector/Application                 |  |  |  |  |  |
|------------------------------------|--|--|--|--|--|
| × Q                                |  |  |  |  |  |
| Business Radio                     |  |  |  |  |  |
| Fixed Links                        |  |  |  |  |  |
| Maritime Radio                     |  |  |  |  |  |
| Satellite Services                 |  |  |  |  |  |
| Global Navigation Satellite Syster |  |  |  |  |  |
| Satellite (Permanent Earth Statior |  |  |  |  |  |
|                                    |  |  |  |  |  |

#### **Retrieve all licence data**

If you wish to view all licence records that are stored in our licensing system you do not need to select any criteria on the licences screen — the default view is to retrieve all data for Business Radio, Fixed Links, Maritime Radio and Satellite Services. *Please note*:due to the large volume of licences this may take some time to load.

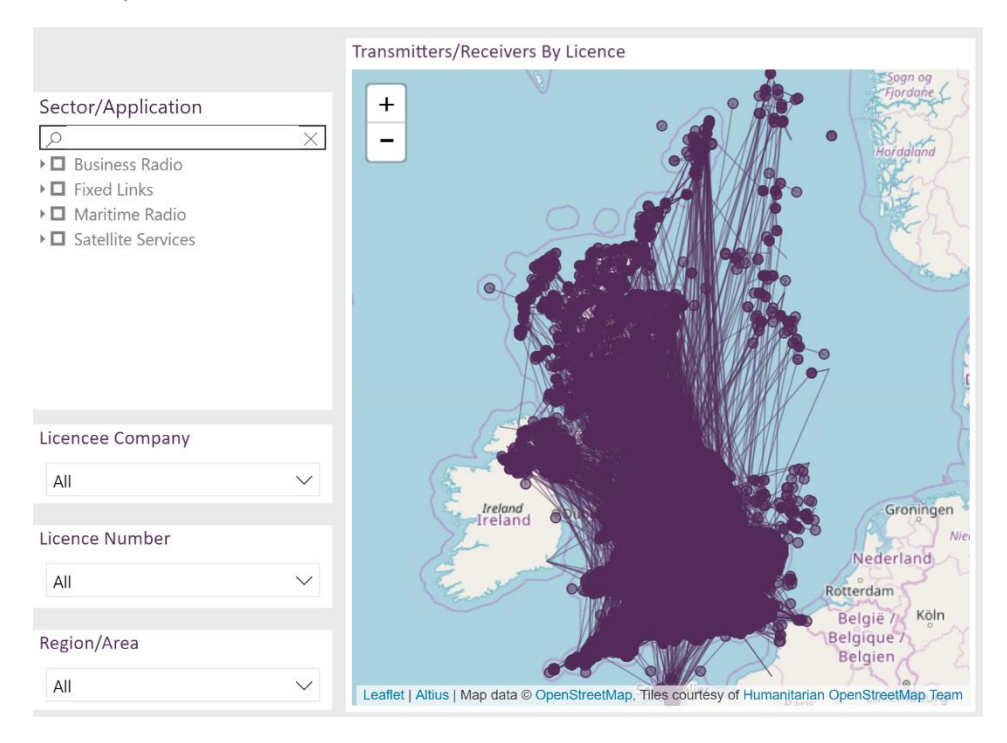

#### Search by Sector - Business Radio

Click on the Business Radio checkbox to retrieve all Technically Assigned and Area Defined licences. You can can then view these in the Licence Details section of the screen.

| Sector/Application                 |
|------------------------------------|
| ×                                  |
| Business Radio                     |
| • 🗖 Fixed Links                    |
| 🕨 🗖 Maritime Radio                 |
| ▲ ■ Satellite Services             |
| Global Navigation Satellite Syster |
| Satellite (Permanent Earth Station |

#### **Search by Product**

You can retrieve either Area Defined or Technically Assigned licences by selecting the product.

| Sector/Application                |
|-----------------------------------|
| × Q                               |
| 🗖 🔲 Business Radio                |
| Business Radio (Area Defined)     |
| Business Radio (Technically Assig |

#### Search by Licensee Company

Click in the field showing All. This shows the Search Window and will retrieve compatible names as you type. For example, the search example below shows Ofcom company licenses. Click on an item from the list to view any live licences in the Licence Details section.

| Ofcom              |          |
|--------------------|----------|
| Ofcom RSA          |          |
| Ofcom Test Account |          |
| •                  | Ofcom Tr |
| L                  |          |
| All                | ^        |

| 1 | Licence Details   |                        |                       |                  |               |                                   |        |
|---|-------------------|------------------------|-----------------------|------------------|---------------|-----------------------------------|--------|
|   | Licence<br>Number | Product<br>Description | Licence issue<br>date | Licensee Company | Licensee Name | No of Transmitters /<br>Receivers | Status |
|   | ES0065660/1       | PES Earth<br>Stations  | 04/01/18              | Ofcom RSA        |               | 1                                 | Live   |

#### Search by Licence Number

Click in the field showing All. This shows the Search Window and will retrieve compatible numbers as you type. Click on the licence number to view a licence in the Licence Details section. For example, 783 returns any licences that have that entry as part of the licence number.

Click on the licence number to view in the Licence Details section

| _           |         | <u>۱</u> ۰ - | <br> | <br> | <br> |  |
|-------------|---------|--------------|------|------|------|--|
| <i>P</i> 78 | 33      |              |      |      |      |  |
| 11          | 17831/1 |              |      |      |      |  |

| Licence | Details |
|---------|---------|

| Licence<br>Number | Product<br>Description | Licence issue<br>date<br>▲ | Licensee Company         | Licensee Name | No of Transmitters /<br>Receivers | Status |
|-------------------|------------------------|----------------------------|--------------------------|---------------|-----------------------------------|--------|
| 1115783/1         | BR Tech<br>Assigned    | 21/04/17                   | Office of Communications |               | 1                                 | Live   |

#### Search by Region/Area

Click in the field showing All. This shows the Search Window and will retrieve compatible regions as you type. For example, the search example below shows searching the term mount Click on an item from the list to view licences in the relevant region or area and Licence Details section. Licences that have a station address that contains the value selected are displayed

| ,                |   |
|------------------|---|
| Barmouth         |   |
| Bournemouth      |   |
| Cockermouth      |   |
| Dartmouth        |   |
| L Exmouth        |   |
| Eyemouth         |   |
| Falmouth         |   |
| Grangemouth      |   |
| F Great Yarmouth |   |
| Lossiemouth      |   |
| All              | ^ |
|                  |   |

#### Search by Product and map area selection

Choose a product such as Technically Assigned and click on a map square such as TR. This will retrieve licences using the criteria selected and they are displayed in the Licence Details section and on the map. Click on a dot in the map to highlight a licence to view details.

|                          | Transmitters/Receivers By Licence                                                                                                    |
|--------------------------|----------------------------------------------------------------------------------------------------|
| Sector/Application       | erness<br>Herness<br>Hinster<br>Herness<br>Kinster<br>Herness<br>Kinster<br>Herness<br>Hinster<br>Herness<br>Kinster<br>Herness<br>Kinster<br>Herness<br>Herness<br>Hern |
| Licencee Company         |                                                                                                    |
| All 🗸                    | and a second                                                                                                    |
| Licence Number           | Frenterden 0 0 0 0 0 0 0 0 0 0 0 0 0 0 0 0 0 0 0                                                                                                    |
| All 🗸                    |                                                                                                    |
| Region/Area              | Rye Leaflet   Altius   Map data © OpenStreetMap, Tiles courtesy of Humanitarian OpenStreetMap Team                                                                                                    |
| Map Area Selection (NGR) | # Licences by Licensee Company                                                                                                    |
| 1                        | Licensee Company     No of Licences       (None - Individual Licencee)     17       The Channel Tunnel Group Limited     13       DOVER HARBOUR BOARD     11       Park Holidays UK Limited     8       Cratterburg City Council     6                                                                                                    |
|                          | Total 6                                                                                                    |

#### View licences by Licensee Company

If you select a company from the Licences by Licensee Company section those licences are displayed in licence details.

| Icensee Company |  | , No of L | icences |
|-----------------|--|-----------|---------|
| fcom RSA        |  |           | 1       |
|                 |  |           |         |
|                 |  |           |         |
|                 |  |           |         |

#### Select licences using a frequency range.

Choose a Predefined range from VHF (30 - 300 MHz) or UHF (300 - 1000 MHz) to retrieve any licences within that frequency range. You can combine with other criteria such as Sector/Application and Region/Area. Alternatively, you can enter specific frequencies to search from and to.

| Choose a predefined range     | All                                                                                                    | ^                        |    |     |      |   |     |         |         |         |           |
|-------------------------------|----------------------------------------------------------------------------------------------------|--------------------------|----|-----|------|---|-----|---------|---------|---------|-----------|
|                               | <ul> <li>□ VHF (30-300 N</li> <li>□ UHF (300-1000</li> <li>□ L (1-2 GHz)</li> </ul>                                                 | MHz)<br>00 M             |    |     |      |   |     |         |         |         |           |
| Sector/Application            | S (2-4 GHz)<br>C (4-8 GHz)<br>X (8-12 GHz)<br>Ku (12-18 GHz)<br>Ku (12-18 GHz)<br>a Ka (27-40 GHz)<br>V (40-75 GHz)<br>W (75-110 GH | Hz)<br>;)<br>Hz)<br>Hz1  |    |     |      |   |     |         |         |         |           |
| Currently displaying Licences | and Transmitters/R                                                                                                    | Receivers (61 - 470 MHz) |    |     |      |   |     |         |         |         |           |
| Choose a predefined range     |                                                                                                    | or specific frequencies  | 68 | MHz | ▼ to | 8 | 7.5 | 7.5 MH: | 7.5 MHz | 7.5 MHz | 7.5 MHz • |

#### **Licence Details**

To view all data shown in this section you canscroll to the right or right click anywhere on a licence number row and choose Show Data.

This gives you a new page showing all data. To return to the previous screen select Back to Report from the top left of the screen.

| Licence Detai     | ls                     |                       |                          |               |                                   |        |
|-------------------|------------------------|-----------------------|--------------------------|---------------|-----------------------------------|--------|
| Licence<br>Number | Product<br>Description | Licence issue<br>date | Licensee Company         | Licensee Name | No of Transmitters /<br>Receivers | Status |
| 1115783/1         | BR Tech<br>Assigned    | 21/04/17              | Office of Communications |               | 1                                 | Live   |
| Show Data         | 7 Off                  |                       |                          |               |                                   |        |
| Include           |                        |                       |                          |               |                                   |        |
| Exclude           |                        |                       |                          |               |                                   |        |
| Drillthrough      | •                      |                       |                          |               |                                   |        |

#### **Licence Details**

To return to the previous screen select Back to Report from the top left of the screen.

| K Back to Report  | ort LICENCE            | E DETAILS                  |                          |               |                                   |        |           |                 |  |  |
|-------------------|------------------------|----------------------------|--------------------------|---------------|-----------------------------------|--------|-----------|-----------------|--|--|
| Licence<br>Number | Product<br>Description | Licence issue<br>date<br>▲ | Licensee Company         | Licensee Name | No of Transmitters /<br>Receivers | Status | Tradeable | No of<br>Trades |  |  |
| 1115783/1         | BR Tech<br>Assigned    | 21/04/17                   | Office of Communications |               | 1                                 | Live   | Yes       |                 |  |  |

#### **Transmitter/Receiver Details**

To return to the previous screen select Back to Report from the top left of the screen. This section has site, antenna and frequency details

| Licence<br>Number | Address                                           | Transmitting<br>Frequency (MHz) | Receiving<br>Frequency<br>(MHz) | Channel<br>Width | Height above<br>sea level | Antenna Name | Antenna<br>Type | Antenna<br>Direction | Antenna<br>Polarisation | Antenna<br>Elevation | Antenn<br>a ERP | Antenna<br>ERP type | Antenna<br>Gain | Antenna<br>Height | Antenna<br>Location | Antenna<br>AZIMUTH | Fade<br>Margin | Feeding<br>Loss | Emission<br>Code | Vector |
|-------------------|---------------------------------------------------|---------------------------------|---------------------------------|------------------|---------------------------|--------------|-----------------|----------------------|-------------------------|----------------------|-----------------|---------------------|-----------------|-------------------|---------------------|--------------------|----------------|-----------------|------------------|--------|
| 1115783/1         | Airfield Road, Silverstone<br>(Towcester), NN12 8 | 461.0000                        | 461.0000                        | 12.5 kHz         |                           | OM_GAIN_0    | OM              | Ν                    | V                       |                      |                 |                     | 0.00            | 1.50              |                     |                    | 0.00           | 0.00            | 11K0G3EJ<br>N    |        |
| 1115783/1         | Airfield Road, Silverstone<br>(Towcester), NN12 8 | 461.0000                        | 461.0000                        | 12.5 kHz         |                           | OM_GAIN_0    | OM              | N                    | V                       |                      |                 |                     | 0.00            | 2.00              | 0                   |                    | 0.00           | 0.00            | 11K0G3EJ<br>N    |        |
| 1115783/1         | Airfield Road, Silverstone<br>(Towcester), NN12 8 | 461.0000                        | 461.0000                        | 12.5 kHz         |                           | OM_GAIN_0    | OM              | N                    | V                       |                      | 2.00            | E                   | 0.00            | 1.50              |                     |                    |                | 0.00            | 11K0G3EJ<br>N    |        |
| 1115783/1         | Airfield Road, Silverstone<br>(Towcester), NN12 8 | 461.0000                        | 461.0000                        | 12.5 kHz         |                           | OM_GAIN_0    | OM              | Ν                    | V                       |                      | 2.00            | E                   | 0.00            | 2.00              | 0                   |                    |                | 0.00            | 11K0G3EJ<br>N    |        |

#### Back to Report TRANSMITTER/RECEIVER DETAILS

### 5. Licence Trades

The Default view shows all trades from 21<sup>st</sup> December 2009 to the present day. There are several options to refine your search and you can use more than one criteria as part of your search. For example, you can search using Trade Date and Licence Service.

You can click on any column within the results window and filter by that column in ascending or descending order.

#### Sort by trade date

Use the slider or type a date into the two date fields to retrieve records that fall between two dates.

| R | elative Trade | e Date     |   |
|---|---------------|------------|---|
|   | 30/12/2015    | 29/06/2018 |   |
|   |               | F          | — |
|   |               |            |   |

#### **Licence Service**

Select from the list to view trades for that sector(s).

| Licence Service    |   |
|--------------------|---|
| All                | ^ |
| Q                  |   |
| Select All         |   |
| , Business Radio   |   |
| Fixed Links        |   |
| High Value         |   |
| Martitime          |   |
| Satellite Services |   |

#### Status

Select from the list to view trades that match the criteria.

| Status          |   |
|-----------------|---|
| All             | ^ |
| Q               |   |
| Select All      |   |
| Cancelled       |   |
| Completed       |   |
| Consent Granted |   |
| Withdrawn       |   |

#### **Buyer / Seller**

Click in the field showing All., this shows the Search Window, no need for % or \*, system will retrieve compatible names as you type. Click on an item from the list to view any trades associated with a trade(s). Click in the field showing All. This shows the Search Window and will retrieve compatible names as you type.

#### **Traded Licence Number / New Licence Number**

Click in the field showing All. This shows the Search Window and will retrieve compatible numbers. Click on the licence number to view a licence in the Details section.

| ,0 116    |          |
|-----------|----------|
| 0000116/1 |          |
| 0105116/1 |          |
| 0108116/1 |          |
| 0111691/1 |          |
| 0116051/1 |          |
| 0116052/1 |          |
| 0116209/1 |          |
| 0116219/1 |          |
| 0116403/1 |          |
| 0116500/1 |          |
| All       | $\wedge$ |

# 6. Feedback Spectrum information portal

#### Via email

Please direct any feedback on your experience of the spectrum information portal to: <a href="mailto:spectrumportalfeedback@ofcom.org.uk">spectrumportalfeedback@ofcom.org.uk</a>

#### In writing

If you would prefer to submit your feedback in writing please send it to:

Spectrum Portal Feedback Ofcom Riverside House 2a Southwark Bridge Road London SE1 9HA **Switchboard:** 0300 123 3000 or 020 7981 3000 **Fax:** 020 7981 3333